# 】 マキュリティ(安全)

| 11-2  |
|-------|
|       |
| 11-3  |
|       |
| 11-4  |
|       |
| 11-7  |
| 11-13 |
|       |
| 11-14 |
|       |
| 11-15 |
|       |
| 11-16 |
|       |
| 11-22 |
|       |
| 11-24 |
| 11-33 |
|       |

# 発信者番号通知を設定する(番号通知設定)

発信者の電話番号を表示する機能を持つ電話機にかけたとき、本電話機の電話番号を相手の電話機のディ スプレイに表示するかどうかを設定できます。

📔 待ち受け画面で 📟 5 🖾 を押す

- 2 🝱 (番号通知設定)を押す
- **3** L.<sup>®</sup> (ON)を押す

発信者番号通知が設定され、「設定しました」と 表示されます。

▶ 番号通知設定を解除するには

番号通知設定時に ≧▲(OFF)を押します。

#### お知らせ

● お買い上げ時には、「ON」に設定されてい ます。

# 番号非通知の電話を受けない(非通知ガード)

発信者番号が通知されない電話がかかってきたときに、着信音を鳴らさずに相手にお断りガイダンスを 流すことができます。番号非通知の理由ごとに設定します。

- ┃ 待ち受け画面で 5 6 を押す
- **2** 1.<sup>3</sup> (非通知ガード)を押す

非通知ガードの設定画面が表示されます。

- 3 💷 ~ 🝱 のいずれかを押す
- ▶ □ (通知不可能)を押すと

相手が国際電話など通知サービスのない電話 回線を使ってかけてきたときは、電話を受け ません。

▶ ⊇ (ユーザ非通知)を押すと

相手が発信者番号非通知を設定しているとき は、電話を受けません。

 [...] (公衆電話発信)を押すと 相手が公衆電話からかけてきたときは、電話 を受けません。

非通知ガードを設定した場合の動作

#### ▶ 番号非通知の電話がかかってくると

着信音を鳴らさずに、相手にお断りガイダンスを流します。 ディスプレイには「お断りガイダンス再生中」と表示されます。メッセージの再生が終了すると切断 します。お断りガイダンスの再生中は 🕑 を押して電話に出ることができます。 着信のあったことは、不在着信として着信履歴に記録されます。

#### ▶ 番号非通知でライトメールが送信されてくると

ライトメールを受信せず、相手にお断りガイダンスを流します。 ライトメールのあったことは、不在着信として着信履歴に記録されます。

#### お知らせ

- お買い上げ時には、すべて「OFF」に設定されています。
- お断りガイダンスを流しているときは、相手からの音声をレシーバで聞くことができます。
- 本機能の設定にかかわらず、Eメール自動受信を設定している場合には、Eメールは受信されます。「E メール自動受信機能を設定する」(■8-33ページ)
- 本機能は、ウィルコムが提供する番号非通知ガードサービスとは異なります。

# **4** 🗔 (ON) を押す

非通知ガードが設定され、「設定しました」と表示されます。続けて他の項目を設定するときは、 手順3~4を繰り返します。

#### ▶ 非通知ガードを解除するには

非通知ガード設定時に 🖳 (OFF)を押します。

# 特定の番号からの電話を受けない(着信拒否登録)

着信を拒否したい相手の電話番号を登録します。

電話番号を登録すると、登録した相手から電話がかかってきたときや、ライトメールやデータが送信さ れてきたときに、応答しないようにすることができます。着信音・バイブ・着信画面表示は動作せず、 相手側には「ツーツーツー」という音が聞こえます。登録件数は10件までです。 着信拒否に登録した相手から着信した場合、着信履歴には「「証書」と表示されます。

# 着信拒否番号を登録する

- ┃ 待ち受け画面で 📼 5 🗟 🗔 を押す
- 2 💷 (着信拒否登録)を押す

## 3 指紋認証または暗証番号認証を行う

「指紋や暗証番号で認証を行う」(☞11-11ペー ジ)、「暗証番号で認証を行う」(☞11-12ページ)

認証されると、着信拒否番号の一覧画面が表示さ れます。電話帳に登録されている番号は名前が表 示されます。

#### ▶ 登録されている番号を確認するには

着信拒否番号の一覧画面で、 しつ で確認したい番号を選択し、 し た押します。 元の 画面に戻るには 經を押します。

- 4 🔤 (新規)を押す
- 5 5 5 2 3 のいずれかを押し、着信拒 否する番号を入力する

#### ▶ 1.◎ (直接入力)を押すと

文字入力画面が表示されるので、 05 ~ 95 で相手の番号を入力します。

▶ 💷 (発着歴引用)を押すと

発信履歴/着信履歴/メモの画面が表示され るので、「」「」」」・」で相手先を選択します。「記 録されている電話番号にかける(発信履歴/ 着信履歴/番号メモ)」(197-5ページ)

#### ▶ 3 (電話帳引用)を押すと

電話帳が表示されるので、必要に応じて表示 方法を切り替え、相手先を選択します。「電話 帳を使って電話をかける」(☞7-52ページ)

# 6 🖃 を押す

着信拒否番号が登録され、「登録しました」と表 示されます。 続けて他の番号を設定するときは、手順4~6を 繰り返します。

- すでに着信拒否番号が10件登録されている ときは、登録することができません。新し い番号を登録したい場合は、不要な番号を 削除してください。「着信拒否番号を削除す る」(☞11-5ページ)
- 発信履歴/着信履歴/番号メモの画面で電話番号を選択し、
   (メニュー)を押して
   (着信拒否登録)を押しても、着信拒否を設定することができます。

# 特定の番号で始まる電話をすべて拒否する

手順5の「直接入力」で番号のあとに「\*」を付けると、先頭から「\*」までの番号で始まる電話番号 からの着信はすべて拒否されます。例えば「0901\*」と入力すると、「0901」で始まる電話番号すべ てが拒否対象になります。

#### お知らせ

- 以下の場合は登録できません。
  - ・「\*」が電話番号の先頭に入力されている場合
  - 「\*| が2つ以上入力されている場合
  - 「\*」の後ろに番号が入力されている場合

# 着信拒否番号を削除する

着信拒否に登録した番号を削除します。

# 1件だけ削除する

#### 着信拒否番号の一覧を表示させる

「着信拒否番号を登録する」の手順1~3(☞ 11-4ページ)

2 『いっ? で削除する着信拒否番号を選択 し、「「」(メニュー)を押す

#### 登録されている番号を確認するには

番号を選択して、 □●□ を押します。 元の画 面に戻るには 堅 を押します。

# 選択して削除する

着信拒否番号の一覧画面で、
\*\*\*
(メ ニュー)を押す 2 2.2 (選択削除)を押す . . . . . . . . 3 削除する着信拒否番号を選択する

#### ▶ 1件ずつ選択するには

□□□ で削除する番号を選択し、□●□ (チェッ ク)を押します。番号の先頭に「☑」が付きます。 を押します。

| 3 🎩 (一件削除)を押す                     |
|-----------------------------------|
|                                   |
| 4 🕒 で「Yes」を選択し、 💽 を押す             |
| 選択した番号が削除され、「削除しました」と表<br>示されます。  |
| 続けて他の番号を削除するときは、手順2~4を<br>繰り返します。 |
|                                   |

# 5 🕒 で「Yes」を選択し、 💶 を押す

▶ 全件選択するには

件解除)を押します。

4 📖 (削除)を押す

選択した番号が削除され、「削除しました」と表 示されます。

# 全件削除する

| 着信拒否番号の一覧画面で、🔤(メ | 3 □で「Yes」を選択し、 = を押す            |
|------------------|---------------------------------|
| ニュー)を押す          | 番号がすべて削除され、「削除しました」と表示<br>されます。 |
| 2 📑 (全件削除)を押す    |                                 |

# 指紋や暗証番号による認証を行う(指紋設定/暗証番号変更)

電話帳ロック、ダイヤルロック、電話帳のシークレットデータの表示、リセット、ロック設定などの操 作を行う際には、指紋や暗証番号による認証が必要となります。

指紋認証を行うには、あらかじめ認証に利用する指の指紋の登録と設定をしておく必要があります。指 紋の登録と設定を行わなかった場合は、暗証番号による認証となります。「暗証番号で認証を行う」(☞ 11-12ページ)

また、ここで説明する指紋と暗証番号のほかに、管理者の認証用に指紋とパスワードを登録することも できます。「管理者指紋と管理者パスワードを設定する」(☞11-24ページ)

# 指紋認証の注意事項について

## 指紋認証機能について

- ●本機能は指紋画像の特徴情報を認証するものです。このため、お客様によっては指紋の特徴情報が 少なく、登録操作ができない場合があります。
- ●指紋の登録には同一の指で3回の読み取りが必要です。異なる指で登録を行わないでください。
- 各指で指紋が異なりますので、必ず登録を行った指で認証の操作を行ってください。
- 指紋認証技術は完全な本人認証・照合を保証するものではありません。本電話機を使用されたこと、 または使用できなかったことによって生じるいかなる損害に関して、一切責任を負いかねますので あらかじめご了承ください。

#### 指紋登録・認証時の指の動かしかた

- 指紋の登録・認証を行う際は、図1のように指紋 センサーに第一関節を合わせ、指をスライドさせ ながら指紋センサーに指を押し当て、再度指紋セ ンサーが見えるまで下の方向へスライドさせてく ださい。登録時と認証時の指の位置の違いによる 認証失敗を減らすことができます。
- ●指を置く方向は、図1のように本電話機と同じ方向にしてください。
- 親指などでは指紋の渦の中心が大きくずれたり歪んだりすることがあります。この場合は、登録が 困難になったり、認証率(正しく認証操作した際に指紋が認証される割合)が低下したりすることがあるため、指紋の渦の中心を確認し、図2のように渦の中心が指紋センサーの中央を通過するように指紋センサー上をスライドさせてください。
- 指紋センサーに指をスライドさせる際には、指を 指紋センサーに突き立てるのではなく、図3のように指を指紋センサーと平行になるように押し当 てながらスライドさせてください。

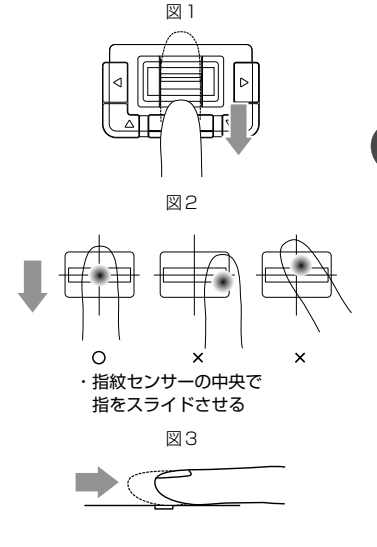

指紋や暗証番号による認証を行う

# 指紋の認証率を向上させるには

- 指の状態が以下のような場合は、指紋の登録が困難になったり、認証率が低下することがあります。 その場合は、手を洗う、手を拭くなど、お客様の指の状態に合わせて対処することで、登録・認証 時の状況が改善されることがあります。
  - ・お風呂上がりなどで指がふやけている場合
  - ・指に汗や脂が多く、指紋の間が埋まっている場合
  - · 手が荒れたり、指に損傷(切傷、ただれなど)を負っている場合
  - ・手が極端に乾燥していたり乾燥肌の場合
  - ・指が泥や油などで汚れている場合
  - 、太ったり、やせたりして指が変化した場合
  - ・磨耗して指紋が薄くなった場合
  - ・指紋登録時に比べ、指紋認証時の指の表面状態が極端に変化した場合
  - ・指が濡れたり、汗をかいたりしている場合
- 指紋センサーの表面がほこりや皮脂で汚れていたり、汗などの水分が付着したり、結露している場合は、指紋の登録が困難になったり、認証率が低下したりすることがありますので、指紋センサー表面を清掃してください。

# 指紋を登録する

指紋認証を行うためには、事前に指紋を登録しておく必要があります。登録の際は、同一の指で3回の 読み取りが必要です。指紋は、10件まで登録できます。

初めて指紋を登録する場合は、暗証番号の入力が必要です。お買い上げ時は「0000」に設定されています。

📙 待ち受け画面で 📼 🖾 💷 を押す

入力した番号は「\*」と表示されます。

#### ▶ 指紋を登録済みのときは

登録済みの指紋があり、かつ利用設定が有効 になっているときは、指紋認証画面が表示さ れます。「認証に利用する指紋を設定する」(☞ 11-9ページ)

指紋認証を行うか、または (m)(番号)を押し て暗証番号を入力すると、指紋設定画面が表 示されます。

#### 3 🖃 を押す

指紋設定の一覧画面が表示されます。

#### 4 🔤 (新規)を押す

#### ▶ 指紋を登録済みのときは

登録済みの指紋があるときは、 しつ で未登録の項目を選択して 🔤 (新規)を押します。

5 指紋を登録する指を、画面のメッセージ に従って指紋センサーに押し当て、上か ら下にスライドする

スキャンされた指紋が正しく読み取られると、も う一度スライドするようメッセージが表示されま す。

#### ▶ 読み取りに失敗したときは

うまく読み取れなかった場合は、画面の指示 に従って再度スキャンさせてください。読み 取りに3回失敗した場合は、手順3の指紋設 定の一覧画面に戻ります。手順4から再度操 作してください。

#### 6 指紋を3回読み取らせる

読み取りに成功すると、登録名の入力画面が表示 されます。

## 7 指紋の登録名を入力する

指紋や暗証番号による認証を行う

半台館

## 8 - を押す

「登録しました」と表示され、指紋の登録が完了 します。

さらに、登録した指紋を認証に利用するように設 定する場合は、手順9に進みます。

#### ♀ □で「Yes」を選択し、 ー を押す

登録した指紋による認証が可能になります。 指紋の登録名の前には、認証に利用されることを 示すマーク「 🔤 」が表示されます。

# 認証に利用する指紋を設定する

登録した指紋を認証に利用するかどうか、個別に設定することができます。複数の指紋を利用するよう 設定することもできます。

- 待ち受け画面で 🔤 🖾 💷 を押す
- 指紋認証または暗証番号認証を行う

「指紋や暗証番号で認証を行う」(☞11-11ペー ジ)、「暗証番号で認証を行う」(☞11-12ページ)

3 🛛 🖓 で認証に利用する指紋を選択し、 - を押す

選択した指紋による認証が可能になります。選択 した指紋の登録名の前には、認証に利用されるこ とを示すマーク「 🔤 」が表示されます。

#### 利用設定を解除するには

「「「「「「」」(登録名編集)を押す

登録名を変更する

指紋登録の一覧に表示されます。

- を押す

6

□□□ で「 □□」が表示されている指紋を選択 して、 💶 を押します。 「 🔤 」 が消え、そ の指紋は認証に利用されなくなります。

「変更しました」と表示され、変更した登録名が

# 指紋の登録名を変更する

待ち受け画面で 🔤 🗔 しきを押す

指紋認証または暗証番号認証を行う 「指紋や暗証番号で認証を行う」(☞11-11ペー ジ)、「暗証番号で認証を行う」(☞11-12ページ)

3 📴 で登録名を変更する指紋を選択 し、🔤(メニュー)を押す

| 登録した指紋を削除する       |                                                        |
|-------------------|--------------------------------------------------------|
|                   |                                                        |
| 1件だけ削除する          |                                                        |
|                   |                                                        |
| 待ち受け画面で 🔤 🗔 💷 を押す | 2 指紋認証または暗証番号認証を行う                                     |
|                   | 「指紋や暗証番号で認証を行う」(☞ⅠⅠ-ⅠⅠペー<br>ジ)、「暗証番号で認証を行う」(☞ⅠⅠ-12ページ) |

| 3 し で削除する指紋を選択し、***・ (メ<br>ニュー)を押す                                                                                                    | <b>5 ○で「Yes」を選択し、 ● を押す</b><br>選択した指紋が削除され、「削除しました」と表                                                                             |
|----------------------------------------------------------------------------------------------------|----------------------------------------------------------------------------------------------------|
| 4 已丞(一件削除)を押す                                                                                                    | 前除した指紋があった項目は、空白になります。                                                                                                    |
| 選択して削除する                                                                                                    |                                                                                                    |
|                                                                                                    |                                                                                                    |
| <ul> <li> <b>1</b>         待ち受け画面で          <sup>1</sup> <sup>1</sup> <sup>3</sup> <sup>1</sup> <sup>3</sup> <sup>1</sup> <sup>1</sup></li></ul> | ▶ 全件選択するには<br>(メニュー)を押し、サブメニューで「▲<br>(全件選択)を押します。すべての指紋の先頭<br>に「2」が付きます。チェックをすべて外す<br>ときは、(━)(メニュー)を押し、サブメニュー<br>で「2▲(全件解除)を押します。 |
| 3 🐨 (メニュー)を押す                                                                                                    | 6 🔤 (削除)を押す                                                                                                    |
| <ol> <li>4 ⊇ (選択削除)を押す</li> <li>5 削除する指紋を選択する</li> <li>1 (# ⇒ ○ \$\$#0 ≠ 3   0   4</li> </ol>                                                                                                    | 7 ②で「Yes」を選択し、 を押す<br>選択した指紋が削除され、「削除しました」と表示<br>されます。                                                                            |
| ▶ 1件9 フ選択9 るには                                                                                                    |                                                                                                    |

□-- で削除する指紋を選択し、 --- (チェッ ク)を押します。指紋の先頭に「四」が付きます。 を押します。

# 選択するには メニュー)を押し、サブメニューで L.ª 選択)を押します。すべての指紋の先頭 2」が付きます。チェックをすべて外す ホ、📟(メニュー)を押し、サブメニュー (全件解除)を押します。 (削除)を押す

| 7  | U   | 1 | ζ | 5 | Ŀ          | Ye  | 95 | sJ | ; | を  | 選  | 勆 | RI | ι   | • | E | • | • | ]: | を  | 抈 | <b>۴</b> 3 | ţ |   |        |
|----|-----|---|---|---|------------|-----|----|----|---|----|----|---|----|-----|---|---|---|---|----|----|---|------------|---|---|--------|
| 選折 | J.S | た | 指 | 絲 | ¢ <i>t</i> | j٪i | 削  | 除  | 2 | ٢ł | ٦. |   | 肖  | IJß | 余 | U | ŧ | υ | た  | :] | ¢ | Ŀ          | 表 | 万 | -<br>\ |
| され | ま   | đ | 0 |   |            |     |    |    |   |    |    |   |    |     |   |   |   |   |    |    |   |            |   |   |        |
|    | • • |   |   |   | •          | 0   |    |    |   |    |    |   |    |     |   |   |   |   |    |    |   |            |   | • | •      |

# 全件削除する

|          |                         |        |         |     |     |     | • •  |     |      |  |
|----------|-------------------------|--------|---------|-----|-----|-----|------|-----|------|--|
| 3        | WEB                     | (メニュ   | ı—) 7   | を押す | F   |     |      |     |      |  |
| • • •    |                         |        |         |     | 0 0 | • • | • •  |     | 0 00 |  |
| 4        | <b>4</b> <sub>GHI</sub> | (全件)   | 削除)     | を押る | đ   |     |      |     |      |  |
| • • •    | • • • •                 |        | • • • • |     | • • | • • | • •  | • • |      |  |
| 5        | ٦                       | E [Yes | 」を過     | 選択し | • E | •   | ] を  | 押   | đ    |  |
| 指叙<br>れま | がすべ<br>す。               | て削除    | され、     | 「削除 | しま  | した  | .] 2 | と表  | 示さ   |  |
| • • •    | • • • •                 |        |         |     |     | • • | • •  | • • | • •• |  |

# 暗証番号を設定する

暗証番号は、4~8桁の数字で設定します。お買い上げ時は「0000」に設定されています。

暗証番号変更画面が表示されます。

2 回到 ~ 回题 で現在の暗証番号を入力する

入力した番号は「\*」と表示されます。

# **3** \_ を押す

暗証番号が間違っているときは、「暗証番号が違 います」と表示され、手順1の暗証番号変更画面 に戻ります。

4 回空 ~ 回望 で新しい暗証番号を入力する

入力した番号は「\*」と表示されます。

# **5** <u>-</u> を押す

6 確認のため、もう一度、 <sup>0<sup>™</sup></sup> ~ <sup>9<sup>™</sup></sup> ~ <sup>9<sup>™</sup></sup> で 新しい暗証番号を入力する

入力した番号は「\*」と表示されます。

## 7 🖃 を押す

新しい暗証番号が設定され、「設定しました」と 表示されます。 ▶ 新しい暗証番号の入力が、1回目と2回 目で異なっていたとき

エラー音が鳴り、「新しい暗証番号が正しくあ りません」と表示されます。もう一度、手順 4~7を繰り返してください。

▶ 管理者パスワードがお買い上げ時の設定のままのとき

「管理者パスワードが初期値です 暗証番号と 同じ番号にしますか?」と表示されます。管 理者パスワードを暗証番号と同じ番号に変更 する場合は ○ で [Yes] を、管理者パスワー ドを変更しない場合は ○ で [No] を選択 し、 = 2 を押します。「管理者パスワードを 設定する」(☞ 11-25ページ)

#### お知らせ

● 設定した暗証番号をお忘れになったときは、 電話機本体とウィルコム契約申込書の控え、 または契約されたご本人であることを確認 できるもの(運転免許証など)をご準備のう え、お問い合わせ窓口へお申し出ください。 「お問い合わせ窓口(☞A-10ページ)

指紋や暗証番号による認証を行う

# 指紋や暗証番号で認証を行う

操作中に、指紋または暗証番号による認証画面が表示された場合は、以下のように認証を行ってください。

#### ■指紋で認証を行う

指紋登録および利用設定を行っている指 を、指紋センサーに押し当てスライドさ せる

「指紋を登録する」(☞11-8ページ)、「認証に利 用する指紋を設定する」(☞11-9ページ)

指紋のスキャン結果と、登録されている指紋の データが一致すると、次の画面に進みます。

#### ▶ 認証に失敗したときは

「登録された指紋と一致しません」と表示され ます。画面の指示に従って、指を再度スライ ドさせてください。 ▶ 複数の指紋を利用設定しているときは

利用設定しているどの指をスライドしても、 認証が行われます。

▶ 指紋を登録していないときは

指紋を登録していない、または登録していて も利用設定を行っている指紋がないときは、 指紋認証画面は表示されません。認証時には、 暗証番号の入力画面が表示されます。

# ■暗証番号で認証を行う

# ┃ 指紋認証画面で ┉ (番号)を押す

または、暗証番号の最初の1桁を入力します。 暗証番号を入力する画面が表示されます。

#### **2** 🖭 ~ 955 で4~8桁の暗証番号を入 力する

入力した番号は「\*」と表示されます。

# 3 🖃 を押す

暗証番号が正しいと、次の画面に進みます。

#### ▶ 暗証番号が間違っているときは

「暗証番号が違います」と表示され、手順1の 指紋認証画面に戻ります。

#### お知らせ

- お買い上げ時には、「暗証番号」は「0000」
   に設定されています。
- ●入力した番号を修正する場合は、 図を押します。入力した数字が右端から消えます。

# 暗証番号で認証を行う

操作中に暗証番号による認証画面が表示された場合は、以下のように認証を行ってください。

】 <sup>●</sup> ~ 9<sup>3</sup> で4~8桁の暗証番号を入 力する

入力した番号は「\*」と表示されます。

#### **2** \_ を押す

暗証番号が正しいと、次の画面に進みます。

#### ▶ 暗証番号が間違っているときは

「暗証番号が違います」と表示されます。

- ●お買い上げ時には、「暗証番号」は「0000」
   に設定されています。
- 入力した番号を修正する場合は、 図を押します。入力した数字が右端から消えます。

# ボタン操作をロックする(キーロック)

鞄に入れて持ち運ぶときなどに、誤ってボタンが押されても動作しないようにロックできます。

# キーロックを設定する

## ┃ キーロックスイッチを上げる

待ち受け画面に「キーロック」と表示されます。 キーロックスイッチは本体右側の側面にあります。「各部の名前」(\*\* 1-8ページ)

#### ▶ 操作中の画面でキーロックスイッチを上げたとき

すぐにキーロック状態にはならず、待ち受け画面に戻ったときにキーロック状態になります。

# キーロックを解除する

#### ▶ キーロックスイッチを下げる

「キーロック」の表示が消えます。

#### お知らせ

- キーロック中でもかかってきた電話は受けることができます。
- キーロック中は、 を押して電源を切ることができません。
- キーロック中も、 を押して電源を入れることができます。

セキュリティ (安全)

# ダイヤルをロックする(Sダイヤルロック)

他の人に無断で利用されないようにダイヤルをロックして、電話をかけられないようにできます。ダイ ヤルロックを設定すると、キーロックを設定した際、自動的にダイヤルをロックします。 ダイヤルロックを設定するには、指紋認証または暗証番号の入力が必要になります。

# 日 待ち受け画面で ഈ 9惑 [...] を押す 日 約認証または暗証番号認証を行う 「指紋や暗証番号で認証を行う」(☞ 11-11ページ)、「暗証番号で認証を行う」(☞ 11-12ページ)

# ■ダイヤルロックを解除するには

キーロックスイッチを下げる
 2 回回 ~ 回回 のいずれかを押す
 3 指紋認証または暗証番号認証を行う

「指紋や暗証番号で認証を行う」(☞11-11ページ)、「暗証番号で認証を行う」(☞11-12ページ) ダイヤルロックが解除され、「「」の表示が消え ます。

# ■ダイヤルロック設定中でも可能な操作

かかってきた電話に出ることができます。 110番、118番、119番の緊急通報に電話をかけることができます。

# **3** 🗔 (ON) を押す

ダイヤルロックが設定され、「設定しました」と 表示されます。

# **4** キーロックスイッチを上げる

キーロックと同時に、ダイヤルロックが実行され ます。待ち受け画面に「 🗊 」が表示されます。

#### お知らせ

 ● 手順2では、
 ■ 以外のいずれかのボタンを 押しても手順3に進めます。

# 無操作が続いたときにダイヤルロックする(オートダイヤルロック)

待ち受け画面表示のまま操作していない状態が続いたとき、自動的にダイヤルロックがかかるように設定することができます。ダイヤルロック中は、電話をかけることができません。「ダイヤルをロックする (Sダイヤルロック)」(☞11-14ページ)

自動的にダイヤルロックがかかるまでの時間は、1~99分の間で設定できます。また、オートダイヤ ルロックを設定/解除するには、指紋認証または暗証番号の入力が必要になります。

┃ 待ち受け画面で 🔤 🕮 🔤 を押す

2 指紋認証または暗証番号認証を行う

「指紋や暗証番号で認証を行う」(☞11-11ページ)、「暗証番号で認証を行う」(☞11-12ページ)

## 3 L<sup>3</sup> (ON)を押す

#### ▶ オートダイヤルロックの設定をOFFする には

区場(OFF)を押すと、オートダイヤルロックの設定が解除されます。操作していない状態が続いても、ダイヤルロックはかかりません。

# ■ダイヤルロックを解除するには

- ┃ ◎雪 ~ 958 のいずれかを押す
- 2 指紋認証または暗証番号認証を行う

「指紋や暗証番号で認証を行う」(☞11-11ペー ジ)、「暗証番号で認証を行う|(☞11-12ページ)

ダイヤルロックが解除され、「解除しました」と 表示された後「⑤」の表示が消えます。 この場合、待ち受け画面表示のまま操作していな い状態が設定した時間だけ続くと、再度オートダ イヤルロックが実行されます。

# ■ダイヤルロック中でも可能な操作

かかってきた電話に出ることができます。 110番、118番、119番の緊急通報に電話をかけることができます。

#### 4 ○ ~ ○ で時間を入力し、 ● を 押す

オートダイヤルロックが設定され、「設定しました」と表示されます。

#### ▶ オートダイヤルロック設定中の動作

待ち受け画面表示のまま操作していない状態 が、手順4で入力した時間だけ続くと、自動 的にダイヤルロックが実行されます。待ち受 け画面には「『⑦」が表示されます。

#### お知らせ

 ● 手順1では、
 ■以外のいずれかのボタンを 押しても手順2に進めます。

# 紛失/盗難時に電話機をロックする(リモートロック)

# リモートロック機能の概要

本電話機をどこかに置き忘れたり紛失したりした場合、個人情報の漏洩や電話機の悪用などを防ぐため に、「リモートロック」機能を利用できます。

他の電話機から本電話機にコマンド (命令) を送信することで、電話機をロックして使用できなくしたり、 登録されているデータを消去したりできます。

#### ■リモートロック機能でできる処理

#### ①リモートロック

電話機をロックして、ほとんどの操作ができないようにします。 着信を受けて通話することや、電源のON・OFFは可能ですが、発信、メール作成・送信はできなく なります。電話帳や発信履歴/着信履歴などを見ることもできません。また、エニーキーアンサーの 設定も無効になります。「エニーキーアンサーを設定する」(==>13-16ページ)

#### ②リモートロック+データ消去

①に加え、電話機およびmicroSDカードに登録されているデータ・設定情報を、一括して消去・初期化します。消去・初期化される項目は、「完全消去+初期化」で消去・初期化される項目とほぼ同じです。「設定をリセットする(リセット)」(☞11-33ページ)

- ただし、以下の3項目は初期化されません。
- ・指紋登録「指紋を登録する」(
   ・11-8ページ)
- · 暗証番号「暗証番号を設定する」(☞11-11ページ)
- ・リモートロック設定「リモートロック機能の設定をする」(1-17ページ)

#### ③リモートロック解除

リモートロックを解除し、通常の操作ができる状態に戻します。

#### ■リモートロックの実行

上記①~③の各処理は、以下のいずれかの方法でコマンドを送信することにより実行します。

- ・サブアドレス付き発信(サブアドレス通知可能なPHS電話機や、ISDN公衆電話機などのISDN対応 電話機から)
- ・ライトメール送信(ライトメール対応のPHS電話機から)

コマンドを送信すると、本電話機はコマンド実行待ちの状態になります。その後、本電話機に対しキー 入力・USBケーブル抜き差し・microSDカード抜き差しなどの操作がされた時点で、コマンドが実行 され、上記①②の場合は待ち受け画面の下部に「☆☆☆☆☆☆☆」と表示されます。

セキュリティ(安全)

#### お知らせ

- リモートロックを実行すると、着信者表示機能、画像表示機能、指定着信音機能、留守録は無効にな ります。「電話帳を利用する」(☞7-45ページ)「電話やメールの着信時に表示される画像を設定する」 (☞7-49ページ)「電話やメールの着信音を選択する」(☞7-50ページ)「留守録音を設定する」(☞ 7-74ページ)
- リモートロックを実行すると、目覚まし音、スケジュールのアラーム音は鳴らなくなります。
- リモートロックを実行すると、設定していた壁紙は非表示になります。ロックを解除すると再表示さ れます。
- ●「リモートロック」、「リモートロック+データ消去」のコマンドを送信した場合も、キー入力などの操 作がされないうちに [リモートロック解除] のコマンドを送信すれば、前のコマンドは無効となり、ロッ クやデータ消去は実行されません。
- 悪意のあるいたずらや操作の誤りなどにより、リモートロック機能でデータが消去された場合でも、 当社としては責任を負いかねます。第三者にリモートロック機能を使用されたくない場合は、設定を OFFにしてください。
- コマンドを受信後、コマンドが実行されるまでにmicroSDカードを抜いた場合、microSDカード内 のデータ消去は実行されません。
- ●コマンドが実行されている間にmicroSDカードを抜いたり、電池がなくなった場合、microSDカー ド内のデータ消去は完全に実行されません。
- リモートロックは、ウィルコムのオンラインサポート(Mv WILLCOM)からも実行することができます。

# リモートロック機能の設定をする

リモートロック機能を利用する準備として、許可パスワードを設定します。また、ライトメールによる 操作、サブアドレス付き発信による操作について、それぞれ設定を行います。

# リモートロック設定画面を表示する

リモートロック機能に関する設定は、リモートロック設定画面から行います。 リモートロック設定画面は以下の手順で表示します。

| - |         |          |       |       |
|---|---------|----------|-------|-------|
|   | 法を受け両面で | MENI QWE | 1.5   | ち曲す   |
|   | 付りマリ回回し | 1 XYZ    | - GHI | °C1₩9 |

「暗証番号で認証を行う」(☞11-12ページ) 認証されるとリモートロック設定画面が表示され ます。

#### 2 指紋認証または暗証番号認証を行う

「指紋や暗証番号で認証を行う」(☞11-11ペー ジ)

# 許可パスワードを登録する(許可パスワード登録)

最初に、リモートロック機能用の許可パスワードを登録します。 許可パスワードは、4~8桁の数字で設定します。 実際にリモートロック機能を使う際には、ここで登録した許可パスワードを入力して命令(コマンド) を送信することになります。 3 1 リモートロック設定画面で、「「『(許可 パスワード登録)を押す 許 しました」と

| ⑦ 0 <sup>(1)</sup> ~ 9 <sup>(2)</sup> でパスワードを入力す。 | 2 | 0 <sup>586</sup> | 95% でパスワ- | - ドを入力する |
|---------------------------------------------------|---|------------------|-----------|----------|
|---------------------------------------------------|---|------------------|-----------|----------|

入力したパスワードを修正する場合は、 図 を押 します。入力した数字が右端から消えます。

| 3 🖃 を押す       |     |
|---------------|-----|
| 許可パスワードが登録され、 | 「登録 |
| 表示されます。       |     |

紛失/盗難時に電話機をロックする

#### お知らせ

● 設定したパスワードを忘れないようご注意ください。忘れると、本電話機を紛失などした場合にリモートロック機能が使用できません。

# サブアドレス付き発信でのリモートロックの設定をする(サブアドレス起動)

サブアドレス付き発信によってリモートロックなどの操作ができるように設定します。 特定の電話番号からの操作だけを許可するよう制限することもできます。この許可電話番号は2件まで 登録できます。

許可電話番号を登録しない場合は、どの電話番号からでも操作が実行できます。

- 】 リモートロック設定画面で、 2 ペ (サブ アドレス起動)を押す
- ▶ 許可パスワードが未設定のとき

リモートロック機能用の許可パスワードが未 設定の場合、2-3(サブアドレス起動)は選 択できません。先にパスワードを設定してく ださい。「許可パスワードを登録する(許可パ スワード登録)」(☞11-17ページ)

- 2 💷 ~ 🝱 のいずれかを押す
- ▶ 💷(ON(番号制限あり))を押すと

許可電話番号の登録先を選択する画面が表示 されるので、手順3に進みます。

▶ 2 (ON (番号制限なし))を押すと [ON番号制限なし」に設定され、「設定しま した」と表示されます。どの電話番号からでも、 サブアドレス付き発信でのリモートロック操 作ができます。 ▶ 3. (OFF) を押すと

「OFF」に設定され、「設定しました」と表示 されます。サブアドレス付き発信でのリモー トロック操作は実行できません。

- 3 💷 または 💵 を押す
- **4** 0<sup>1</sup> ~ 9<sup>1</sup> で許可電話番号を入力する

電話番号は32桁まで入力できます。

#### ▶ 電話番号を修正するには

・・・・ で修正したい箇所にカーソルを移動しま す。番号を削除するときは、 22 を押します。

#### 5 \_ を押す

次の許可電話番号を登録するときは、手順3~5 を繰り返します。

# 6 🔤 (登録)を押す

許可電話番号が登録され、「登録しました」と表示されます。

# ライトメールでのリモートロックの設定をする(ライトメール起動)

ライトメールでリモートロックなどの操作ができるように設定します。 特定の電話番号からの操作だけを許可するよう制限することもできます。この許可電話番号は2件まで 登録できます。 きつきですったのとなりまたい根々は、このでも知识したです。こくしく、リス提供がウクライナナナ

許可電話番号を登録しない場合は、どの電話番号からでもライトメールで操作が実行できます。

】 リモートロック設定画面で、3 ■ (ライトメール起動)を押す

#### ▶ 許可パスワードが未設定のとき

リモートロック機能用の許可パスワードが未 設定の場合、運通(ライトメール起動)は選 択できません。先にパスワードを設定してく ださい。「許可パスワードを登録する(許可パ スワード登録)」(1211-17ページ)

紛失/盗難時に電話機をロックする

基本編 楷

11

- **2** <br />
  1.1 ~ 3 のいずれかを押す
- されるので、手順3に進みます。 ▶ <a>Ee</a> (ON (番号制限なし))を押すと

「ON番号制限なし」に設定され、「設定しま した」と表示されます。どの電話番号からで もライトメールによるリモートロック操作が できます。

- 3 💷 または 🝱 を押す

**4** 0<sup>(1)</sup> ~ 9<sup>(1)</sup> で許可電話番号を入力する

電話番号は32桁まで入力できます。

- ▶ 電話番号を修正するには
  - ・・・・ で修正したい箇所にカーソルを移動しま す。番号を削除するときは、 220 を押します。
- **5** <u>-</u> を押す

次の許可電話番号を登録するときは、手順3~5 を繰り返します。

6 🔤 (登録)を押す

許可電話番号が登録され、「登録しました」と表 示されます。

# リモートロックを実行する

本電話機を紛失などした場合に、他の電話機からのサブアドレス付き発信またはライトメールにより、 リモートロックやデータ消去を実行します。

# サブアドレス付き発信で実行する

サブアドレス通知可能なPHS電話機や、ISDN公衆電話機などのISDN対応電話機から発信することにより、本電話機に対しリモートロックなどの操作を実行します。 本電話機の電話番号のあとに、サブアドレスとしてコマンド文字列を入力し、発信します。

## ■許可電話番号が設定されている場合

本電話機が、特定の電話番号(許可電話番号)からの操作だけを受け付けるよう設定されている場合は、 その電話番号の電話機から発信する必要があります。「サブアドレス付き発信でのリモートロックの設定 をする(サブアドレス起動)」(IF 11-18ページ)

この場合、許可電話番号から発信しても、発信者番号が非通知または通知不可能になっていると、操作 は実行されません。

# ■コマンド文字列

| 操作の種類          | コマンド文字列    |
|----------------|------------|
| ①リモートロック       | 01xxxxxxx  |
| ②リモートロック+データ消去 | ОЗхххххххх |
| ③リモートロック解除     | OOxxxxxxx  |

xxxxxxxは、リモートロック機能用の許可パスワードを示します。「許可パスワードを登録する(許可パ スワード登録)」(\*\*11-17ページ)

# ■入力例

電話番号「070-1234-XXXX」、許可パスワード「1234567」の電話機に対してリモートロックを 実行する場合は、下記のように入力し、発信します。

0701234XXXX \* 011234567

電話番号とサブアドレスの間の区切り記号(上記の例の「\*」)は、電話機によって異なります。発信に使 用する電話機の取扱説明書を参照してください。

#### お知らせ

- 受信側の電話機(本電話機)が電波の届かない場所(圏外)にある場合や、電源が入っていない場合、 この機能は使用できません。
- 受信側の電話機(本電話機)の待受モードが「グループモード」または「電話帳転送モード」になっている場合、この機能は使用できません。
- コマンド文字列は正しく入力してください。間違いがあると、リモートロックなどの操作は実行されません。
- この機能でコマンドを送信した場合、受信側の電話機(本電話機)に着信履歴は残りません。また、 受信時に着信音は鳴りません。着信イルミネーション、リマインダーも点灯しません。
- 正しいコマンドが送信されると、送信側の電話機には「ピポ」という確認音が聞こえます。
- オフィスモードの場合、使用しているオフィスシステム(PBX)によっては、確認音が鳴らないこと があります。

# ライトメールで実行する

他の電話機からライトメールでコマンド(命令)を送信することにより、本電話機に対しリモートロッ クなどの操作を実行します。

ライトメールの宛先に本電話機の電話番号を、本文にコマンド文字列を入力して送信します。

#### ■許可電話番号が設定されている場合

本電話機が、特定の電話番号(許可電話番号)からの操作だけを受け付けるよう設定されている場合は、 その電話番号の電話機からライトメールを送信する必要があります。「ライトメールでのリモートロック の設定をする(ライトメール起動)」(☞ 11-18ページ)

この場合、許可電話番号からライトメールを送信しても、発信者番号が非通知または通知不可能になっていると、操作は実行されません。

## ■コマンド文字列

| 操作の種類          | コマンド文字列       |
|----------------|---------------|
| ①リモートロック       | ソウサ lxxxxxxxx |
| ②リモートロック+データ消去 | ソウサ 3xxxxxxxx |
| ③リモートロック解除     | ソウサ Oxxxxxxxx |

コマンド文字列は、全角・半角のどちらでも有効です。

xxxxxxxは、リモートロック機能用の許可パスワードを示します。「許可パスワードを登録する(許可パスワード登録)」(コー17ページ)

# ■入力例

電話番号「070-1234-XXXX」、許可バスワード「1234567」の電話機に対してリモートロックを実行する場合は、ライトメールの画面でTo欄に「0701234XXXX」、本文欄に「ソウサ11234567」 と入力し、送信します。

ライトメール送信の操作の詳細については、「許可パスワードを登録する(許可パスワード登録)」(☞ 11-17ページ)を参照してください。

#### お知らせ

- 受信側の電話機(本電話機)が電波の届かない場所(圏外)にある場合や、電源が入っていない場合、 この機能は使用できません。
- 受信側の電話機(本電話機)の待受モードが「グループモード」または「電話帳転送モード」になっている場合、この機能は使用できません。
- コマンド文字列は正しく入力してください。間違いがあると、リモートロックなどの操作は実行され ません。
- コマンド文字列に他の文字(空白、改行を含む)を入力したり、アニメーションを付けて送信したり すると、正しいコマンドとして認識されません。
- コマンド送信用のライトメールおよびその着信履歴は、受信側の電話機(本電話機)には残りません。 また、受信時に着信音は鳴りません。着信イルミネーション、リマインダーも点灯しません。
- ライトメールが正常に送信されると、送信側の電話機にはライトメール送信完了画面が表示されますが、これは必ずしも受信側の電話機(本電話機)がコマンドを正しく受信したことを示すものではありません。

紛失/盗難時に電話機をロックする

# ユーザの情報をロックする(ロック設定)

本電話機内に保存されているユーザの情報を保護するために、一部の機能をロックすることができます。 ロック設定を行うと、機能を使うときやデータを閲覧するときに指紋や暗証番号による認証が必要にな ります。

# ロックする項目を設定する

| 1 | 待ち合け両両で 🔤 955 をお   | ∎त |
|---|--------------------|----|
|   | (付り受け) 囲山 じ 🔤 🖾 を打 | ₽9 |

2 🖾 (ロック設定)を押す

#### 指紋認証または暗証番号認証を行う

「指紋や暗証番号で認証を行う」(☞11-11ペー ジ)、「暗証番号で認証を行う」(☞11-12ページ)

#### 4 ロック設定する機能を選択する

(変更)を押し、ロックする機能にチェックを付け、ロックを解除する機能はチェックを外します。

#### ▶ 1件ずつ選択するには

#### ▶ 全件選択するには

(メニュー)を押し、サブメニューで「
 (全て選択)を押します。すべての番号の先頭に「
 (が付きます。チェックを外すときは、
 (メニュー)を押し、サブメニューで
 (全て解除)を押します。

#### 5 🔤 (完了)を押す

ロックが設定され、「設定しました」と表示され ます。

- お買い上げ時には、すべて「解除」に設定 されています。
- ロックした機能を呼び出そうとしたときは、 認証画面が表示されます。指紋または暗証 番号による認証を行うと、機能が一時的に 解除され使用することができます。他の機 能の画面を表示すると、自動的にロック状 態に戻ります。
- ロックした情報を他の機能から参照する場合も認証が必要になります。例えば、データフォルダがロックされていると、留守録音の音声をデータフォルダから選択する場合にも認証が必要です。

# ロック設定一覧

ロック設定によって認証が必要になる機能は以下のとおりです。

| ロック設定            | 認証が必要になる機能                                                     |
|------------------|----------------------------------------------------------------|
| プロフィール           | プロフィールの表示、編集、引用                                                |
| メール/ Web / Java™ | メール関連機能、Web 関連機能、Java™ 関連機能                                    |
| データフォルダ          | データフォルダの表示、データの再生                                              |
| スケジュール           | スケジュールの表示、編集                                                   |
| グループ/転送          | グループモードの使用、ブックマーク転送                                            |
| インターネット設定        | インターネット設定(ダイヤルアップ設定)                                           |
| 国際ローミング          | 国際ローミング設定                                                      |
| 電話帳              | 電話帳の表示、編集。「電話帳ロック」と連動しています。「電話帳<br>をロックする(電話帳ロック)」(☞ 7-59 ページ) |
| ユーザ辞書            | ユーザ辞書の表示、編集                                                    |
| 自作定型文登録          | 自作定型文の登録、編集                                                    |
| USB データストレージ     | USB データストレージの実行                                                |
| 発着履歴/メモ          | 発信履歴の表示、着信履歴の表示、番号メモの表示                                        |

# 管理者による制限を行う(管理者ロック)

# 管理者ロック機能の概要

「管理者ロック」の機能を利用して、本電話機で使用できる以下の機能を制限することができます。

- ・Eメール機能 ・Web機能 ・ダイヤルアップ機能 ・USB 接続機能
- ·Java™機能 ·発信機能 ·着信機能 ·先頭一致発信許可

## ■管理者ロック機能でできる処理

管理者ロックでは、Eメールの送受信、Web接続、USB接続、Javaなどの機能を使用できないように したり、ダイヤルアップの接続先をウィルコムに限定したりできます。また、電話帳に登録されている 番号に限定して発着信を許可したり、電話番号の先頭の数桁が、あらかじめ登録した番号と一致する場 合のみ発信を許可したりするなど一部の機能を制限することができます。

#### お知らせ

- ●管理者ロック機能を利用するには、管理者指紋または管理者パスワードによる認証が必要です。「管理 者指紋と管理者パスワードを設定する」(☞同じページ内です。)
- ●管理者パスワードと管理者ロックの各種設定は、完全消去+初期化をすると初期値に戻ります。「設定をリセットする(リセット)」(☞11-33ページ)
- 管理者ロック機能をご利用になる場合は、目的とする制限がかかることを実際に動作確認いただいた後に、ご利用いただきますようお願い致します。設定の誤りや、動作確認を行っていなかったことにより、目的とする制限がかからなくても、当社としては責任を負いかねますのであらかじめご了承ください。

# 管理者指紋と管理者パスワードを設定する

管理者ロック機能を利用するには、管理者指紋または管理者パスワードによる認証が必要です。

## 管理者指紋を登録する

管理者指紋の登録方法は、「指紋を登録する」(☞ 11-8ページ)の手順とほぼ同じです。 初めて指紋を登録する場合は、管理者パスワードの入力が必要です。管理者パスワードは、お買い上げ 時は「0000」に設定されています。

| 1   | 待ち受け画面で 📟 🕬 を押す            |   |
|-----|----------------------------|---|
| • • |                            |   |
| 2   | <b>4</b> 崎(管理者指紋登録)を押す     |   |
| • • |                            |   |
| 3   | 0型 ~ 9题 で管理者パスワードを入力<br>する | ) |
|     |                            |   |

入力した番号は「\*」と表示されます。

#### ▶ 管理者指紋を登録済みのときは

登録済みの管理者指紋があり、かつ利用設定 が有効になっているときは、管理者指紋の認 証画面が表示されます。「認証に利用する指紋 を設定する」(IPF)1-9ページ) 指紋認証を行うか、または (M)(番号)を押し て管理者パスワードを入力すると、管理者指 紋登録画面が表示されます。

管理者による制限を行う

基本編

き 解目

#### 4 🖃 を押す

管理者指紋登録画面が表示されます。

#### 5 (新規) を押す

#### ▶ 指紋を登録済みのときは

登録済みの指紋があるときは、 [Lef] で未登録の項目を選択して 🔤 (新規)を押します。

#### 6 指紋を登録する指を、画面のメッセージ に従って指紋センサーに押し当て、上か ら下にスライドする

スキャンされた指紋が正しく読み取られると、も う一度スライドするようメッセージが表示されま す。

#### ▶ 読み取りに失敗したときは

うまく読み取れなかった場合は、画面の指示 に従って再度スキャンさせてください。読み 取りに3回失敗した場合は、手順4の管理者 指紋登録画面に戻ります。手順5から再度操 作してください。

# 7 指紋を3回読み取らせる

読み取りに成功すると、登録名の入力画面が表示 されます。

#### 8 管理者指紋の登録名を入力する

#### 9 🖃 を押す

「登録しました」と表示され、管理者指紋の登録 が完了します。 さらに、登録した管理者指紋を認証に利用するように設定する場合は、手順10に進みます。

10 □で [Yes] を選択し、 — ● を押す

登録した管理者指紋による認証が可能になりま す。

管理者指紋の登録名の前には、認証に利用される ことを示すマーク「」」が表示されます。

#### お知らせ

- 管理者指紋による認証の注意事項については、「指紋認証の注意事項について」(☞11-7ページ)を ご覧ください。
- 手順4の管理者指紋登録画面では、認証に利用する指紋の設定が行えます。手順は通常の指紋の場合と同様です。「認証に利用する指紋を設定する」(☞11-9ページ)
- 手順4の管理者指紋登録画面の (メニュー)からは、指紋の登録名の変更、登録した指紋の削除が行えます。手順は通常の指紋の場合と同様です。「指紋の登録名を変更する」(☞11-9ページ)、「登録した指紋を削除する」(☞11-9ページ))

# 管理者パスワードを設定する

管理者ロックの設定や完全消去+初期化を実行するには、管理者パスワードの入力が必要です。管理者 パスワードは、4 ~ 8 桁の数字で設定します。お買い上げ時は「0000」に設定されています。

▲ --- を押す

 1 待ち受け画面で (回) 958 を押す
 2 回回(管理者パスワード変更)を押す
 3 回回 ~ 958 で現在の管理者パスワード を入力する
 入力した番号は[\*]と表示されます。

管理者パスワードが間違っているときは、「管理 者パスワードが違います」と表示され、手順2の 管理者パスワード変更画面に戻ります。

5 回答 ~ 回答 で新しい管理者パスワード を入力する

入力した番号は「\*」と表示されます。

11-25

管理者による制限を行う

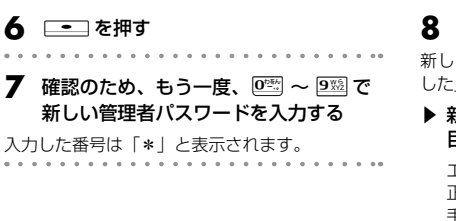

8 🖃 を押す

新しい管理者パスワードが設定され、「設定しま した」と表示されます。

▶ 新しい管理者パスワードの入力が、1回 目と2回目で異なっていたとき

エラー音が鳴り、「新しい管理者パスワードが 正しくありません」と表示されます。もう一度、 手順7~8を繰り返してください。

#### お知らせ

- 設定した管理者パスワードをお忘れになったときは、電話機本体とウィルコム契約申込書の控え、または契約されたご本人であることを確認できるもの(運転免許証など)をご準備のうえ、お問い合わせ窓口へお申し出ください。「お問い合わせ窓口」(☞ A-10ページ)
- 完全消去+初期化をすると、管理者パスワードは、お買い上げ時の設定「0000」に戻ります。
- ●管理者パスワードが初期値(「0000」)の場合、暗証番号の設定時に管理者パスワードを暗証番号と同じ番号に設定することもできます。「暗証番号を設定する」(☞11-11ページ)

# 管理者ロック機能の設定をする

管理者ロック機能の設定には、Eメール制限、Web制限、ダイヤルアップ制限、USB制限、Java<sup>™</sup>制限、 発信制限、着信制限、先頭一致発信許可があります。

## 管理者ロック設定画面を表示する

管理者ロック機能に関する設定は、管理者ロック設定画面から行います。 管理者ロック設定画面は以下の手順で表示します。

- 待ち受け画面で 📟 🕮 を押す
- **2** 9<sup>55</sup> (管理者ロック)を押す

#### 3 管理者指紋認証または管理者パスワード 認証を行う

「指紋や暗証番号で認証を行う」(\*\*11-11ページ)、「暗証番号で認証を行う」(\*\*11-12ページ) 認証されると管理者ロック設定画面が表示されます。

# Eメールを制限する

Eメールの送受信とオンラインサインアップができないようにします。「メールアカウントを設定する」 (☞ 8-6ページ)

示されます。

**2** 🗔 (ON)を押す

Web制限が設定され、「設定しました」と表示さ

 管理者ロック設定画面で「!!! (Eメール
 2
 [!!! (ON) を押す

 制限)を押す
 Eメール制限が設定され、「設定しました」と表

Eメール制限設定画面が表示されます。

#### お知らせ

. . . . . . . . .

- お買い上げ時には、「OFF」に設定されています。
- Eメール制限を「ON」に設定した後、ウィルコムのメールサーバーからEメール自動受信の通知を受けた場合は、「センターにEメールがあります」と表示され、Eメールの受信は行いません。また、待ち受け画面に「□」が点灯します。「センターメールあり」を選択し、□■を押すと「Eメール制限設定中です」と表示されます。「Eメールを受信する」(IP8-14ページ)
- Eメール制限を「ON」に設定しても、オフィスモードでのEメール送受信は制限されません。
- Eメール制限を「ON」に設定しても、パソコンからのEメール送受信は制限されません。パソコンからのEメールの送受信も制限する場合は、USB接続の制限も同時に設定してください。「USB接続を制限する」(☞ 11-28ページ)

# Webを制限する

Web接続ができないようにします。

Web制限設定画面が表示されます。

#### お知らせ

- お買い上げ時は「OFF」に設定されています。
- Web制限を「ON」に設定した場合、Web接続やオンラインサインアップをすると、「Web制限設定 中です」と表示されます。

れます。

- Web制限を「ON」に設定しても、オフィスモードでのWeb接続は制限されません。
- Web制限を「ON」に設定しても、パソコンからのWeb接続は制限されません。パソコンからの Web接続も制限する場合は、USB接続の制限も同時に設定してください。「USB接続を制限する」(☞ 11-28ページ)

11-27

# ダイヤルアップを制限する

ウィルコムへのダイヤルアップ接続のみを許可し、ウィルコム以外のプロバイダにダイヤルアップ接続 することができないようにします。 ダイヤルアップの接続先の電話番号が、ウィルコムのダイヤルアップ接続の電話番号の先頭9桁と一致 した場合のみ、ダイヤルアップ接続が可能になります。 **管理者ロック設定画面で (ダイヤル** アップ制限)を押す タイヤルアップ制限設定画面が表示されます。 **2** (WILLCOMのみ)を押す ダイヤルアップ制限設定画面が表示されます。 た場合のも、ヴィルコムへのダイヤルアップ番号以外で、 Eメール送受信やWeb接続をすると、「ダイヤルアップ制限設定中です」と表示された後、待ち受け 画面に戻ります。

- ダイヤルアップ制限を「WILLCOMのみ」に設定しても、オフィスモードでのダイヤルアップ接続は 制限されません。
- ダイヤルアップ制限を「WILLCOMのみ」に設定しても、パソコンからのダイヤルアップ接続は制限 されません。パソコンからのダイヤルアップ接続も制限する場合は、USB接続の制限も同時に設定し てください。「USB接続を制限する」(☞同じページ内です。)

# USB接続を制限する

USB接続をして使用する機能(Eメール送受信、Web接続、データ通信、ファイル転送、H"問屋、 Intellisyncなど)への接続ができないようにします。

管理者ロック設定画面で 4.4
 (USB制限)を押す

| 2 | ā. I | (ON) | を押す |  |
|---|------|------|-----|--|
|   |      |      |     |  |

USB制限が設定され、「設定しました」と表示されます。

USB制限設定画面が表示されます。

- お買い上げ時は「OFF」に設定されています。
- USB制限を「ON」に設定した場合、USB接続をして使用する機能を実行しようとすると、パソコン 上でエラーとなります。
- USB制限を「ON」に設定した場合でも、USB充電は可能です。

# Javaを制限する

JavaアプリケーションからのダイヤルアップとUSB通信ができないようにします。

- 管理者ロック設定画面で 53
   (Java制
   限)を押す
- **2** 🍱 (ON) を押す

Java制限が設定され、「設定しました」と表示されます。

Java制限設定画面が表示されます。

#### お知らせ

- お買い上げ時は「OFF」に設定されています。
- Java制限を「ON」に設定した場合、JavaアプリケーションからダイヤルアップやUSB通信を実行 しようとすると、エラーとなります。

# 発信を制限する

電話帳に登録されている電話番号(シークレットの電話帳データも含む)のみ、発信とライトメールの 送信ができるようにし、それ以外の電話番号への発信ができないようにします。

| 1 | 管理者ロック設定画面で 🎰 (発信制限) |
|---|----------------------|
|   | を押す                  |

#### **2** 🍱 (ON)を押す

発信制限が設定され、「設定しました」と表示さ れます。

発信制限設定画面が表示されます。

- お買い上げ時は「OFF」に設定されています。
- 発信制限を「ON」に設定しても、オフィスモード、グループモードでの発信は制限されません。
- 発信制限を「ON」に設定した場合、電話帳の登録、修正、削除、および電話帳の転送はできなくなります。
- ●発信制限を「ON」に設定した場合、位置情報通知機能(発信型)の発信も制限されます。発信を許可したい場合は、電話帳に発信先の電話番号を登録してください。「発信型機能を利用する」(☞13-45ページ)
- 発信制限を「ON」に設定した場合でも、先頭に184または186を付けて発信することは可能です。
- 発信制限を「ON」に設定した場合でも、以下の発信は可能です。 110 (警察)、116 (ウィルコムサービスセンター)、117 (時報)、118 (海上保安庁)、119 (消 防等)、141 (留守番電話サービスメッセージあり確認)、143 (留守番電話のカスタマーコントロー ル)、157 (データ通信専用窓口)、171 (災害時伝言ダイヤル)、177 (天気予報)、\*931 (留守 番電話サービス再生)
- 発信制限を「ON」に設定し、同時に先頭一致発信許可も設定している場合は、電話帳に登録されてい る電話番号に加えて、先頭一致発信許可で設定した電話番号への発信も可能です。
- 発信制限を「ON」に設定しても、ファイル転送やH"問屋の機能は制限されないため、外部からの電 話帳の書き換えを制限するには、USB接続の制限も同時に設定してください。「USB接続を制限する」 (☞ 11-28ページ)

# 着信を制限する

電話帳に登録されている電話番号(シークレットの電話帳データも含む)のみ、着信とライトメールの 着信ができるようにし、それ以外の電話番号から着信ができないようにします。

 管理者ロック設定画面でご述(着信制限)
 2 に3 (ON)を押す

 を押す
 着信制限が設定され、「設定しました」と表示されます。

- お買い上げ時は「OFF」に設定されています。
- 着信制限を「ON」に設定しても、オフィスモード、グループモードでの着信は制限されません。
- 着信制限を「ON」に設定した場合、電話帳に登録されている電話番号(シークレットの電話帳データ も含む)以外からの着信があったときは、着信音やバイブレータは動作せず、相手側には"ツーツーツー" という音が聞こえます。着信を制限された相手からの着信は、着信履歴に残りません。
- 着信制限を「ON」に設定した場合、電話帳の登録、修正、削除、および電話帳の転送ができなくなります。
- 着信制限を「ON」に設定した場合でも、110 (警察)、118 (海上保安庁)、119 (消防等) からの 着信は可能です。また、ウィルコムからのメール通知は着信できます。
- ●電話帳に登録されている電話番号からの着信でも、着信拒否が設定されている相手から電話がかかってきたりライトメールが送られてきたりしたときには、着信を拒否します。「特定の番号からの電話を受けない(着信拒否登録)」(☞11-4ページ)
- 着信制限を「ON」に設定しても、ファイル転送やH"問屋の機能は制限されないため、外部からの電 話帳の書き換えも制限するには、USB接続の制限も同時に設定してください。「USB接続を制限する」 (☞11-28ページ)

# 先頭一致発信を許可する

| 先頭一致発信とは、あらかじめ登録した電話番号の5<br>合に発信を許可する機能です。<br>ダイヤルした電話番号が、登録した番号と一致すれば<br>先頭一致発信許可番号は、10件まで登録できます。<br>先頭一致発信許可番号の10件すべてが、「未登録」の<br>べての電話番号が発信可能となります。                                                                                                    | も頭数桁と、ダイヤルした電話番号とが一致した場<br>「発信することができます。<br>の場合には、先頭一致発信許可機能は動作せず、す                                                                                                    |
|----------------------------------------------------------------------------------------------------|----------------------------------------------------------------------------------------------------|
| <ul> <li>         管理者ロック設定画面で <sup>●</sup> ○ (先頭一致<br/>発信許可)を押す     </li> <li>         先頭一致発信許可画面が表示されます。     </li> <li>         2 ○ ○ ○ ○ ○ ○ ○ ○ ○ ○ ○ ○ ○ ○ ○</li></ul>                                                                                                    | <ol> <li>4 ・ を押す</li> <li>先頭一致発信許可が設定され、「登録しました」と表示されます。</li> <li>5 必要であれば、手順2~4の要領で他の番号を同様に設定する</li> </ol>                                                                              |
| <ul> <li>3 ダイヤルボタンで先頭一致発信許可番号<br/>を入力する</li> <li>先頭一致発信許可番号は11桁まで入力できます。</li> <li>184または186から始まる番号は登録できません。</li> <li> 先頭一致発信許可番号を修正するには<br/>最後の1桁を消す: 図を押す<br/>すべての桁を消す: 図を抑す<br/>すべての桁を消す: 図を約1秒以上押す</li> <li>設定済みの先頭一致発信許可番号を未登<br/>録に戻すには</li> <li>設定されている先頭一致発信許可番号を消し、<br/>未入力の状態にしてから、手順4に進む</li> </ul> | ▶ 登録した番号を削除するには<br>先頭一致発信許可の一覧画面で □□ を押し<br>て削除したい番号を選択し、 □□ (メニュー)<br>を押したい番号を選択し、 □□ (メニュー)<br>を押しはて □○ (全件削除) のいずれ<br>かを押して □○ を押します。<br>□○ (選択削除) を押した場合は、チェック<br>を付けた番号を一括して削除できます。 |
| <b>お知らせ</b> ● お買い上げ時は「未登録」です。                                                                                                    |                                                                                                    |

- 先頭一致発信許可を設定しても、オフィスモード、グループモードでの発信は制限されません。
- 位置情報通知機能(発信型)の発信も先頭一致発信許可の設定に従って、発信が許可されます。「発信 型機能を利用する」(☞13-45ページ)
- 先頭一致発信許可を設定した場合でも、先頭に 184 または 186 を付けて発信することは可能です。
- 先頭一致発信許可に関係なく、以下の発信は可能です。 110 (警察)、116 (ウィルコムサービスセンター)、117 (時報)、118 (海上保安庁)、119 (消 防等)、141 (留守番電話サービスメッセージあり確認)、143 (留守番電話のカスタマーコントロー ル)、157 (データ通信専用窓口)、171 (災害時伝言ダイヤル)、177 (天気予報)、\*931 (留守 番電話サービス再生)
- 発信制限を「ON」に設定し、同時に先頭一致発信許可も設定している場合は、電話帳に登録されてい る電話番号に加えて、先頭一致発信許可で設定した電話番号への発信も可能です。

管理者ロックによって制限される機能は以下のとおりです。

| 管理者ロック設定<br>制限される機能  | E メール<br>制限 | Web<br>制限 | ダイヤル<br>アップ<br>制限 | USB<br>制限 | Java<br>制限 | 発信制限 | 着信制限 | 先頭一致<br>発信許可 |
|----------------------|-------------|-----------|-------------------|-----------|------------|------|------|--------------|
| 音声発信                 | -           | -         | -                 | _         | _          | ⊖ *² | -    | ⊖ *3         |
| 音声着信                 | -           | _         | -                 | _         | _          | _    | ⊖ *² | _            |
| ライトメール送信             | -           | _         | -                 | _         | -          | ⊖ *² | -    | ⊖ *3         |
| ライトメール着信             | -           | -         | -                 | _         | _          | _    | ⊖ *² | _            |
| E メール送受信<br>(電話機単体)  | 0           | -         | ⊖ *1              | I         | _          | _    | _    | _            |
| Web 接続<br>(電話機単体)    | -           | 0         | O *1              | -         | _          | _    | _    | _            |
| E メール送受信<br>(パソコン接続) | -           | -         | -                 | 0         | _          | _    | _    | _            |
| Web 接続<br>(パソコン接続)   | -           | _         | -                 | 0         | _          | _    | _    | _            |
| データ通信の発信<br>(パソコン接続) | -           | -         | _                 | 0         | _          | _    | _    | _            |
| データ通信の着信<br>(パソコン接続) | _           | _         | _                 | 0         | _          | _    | ⊖ *² | -            |
| リモートロック              | -           | -         | -                 | -         | _          | _    | -    | -            |
| ローミング登録用<br>ライトメール   | -           | -         | -                 | -         | _          | _    | _    | -            |
| 位置情報通知機能<br>(発信型)    | -           | -         | -                 | -         | _          | ⊖ *² | _    | ○ *3         |
| 位置情報通知機能<br>(着信型)    | -           | _         | _                 |           | _          | _    | _    | _            |
| Java ダイヤル<br>アップ接続   | -           | -         | O *1              |           | 0          | _    | _    | _            |
| Java USB 通信          | _           | -         | _                 | 0         | 0          | _    | _    | _            |
| ファイル転送               | -           | _         | _                 | 0         | _          | _    | -    | _            |
| H" 問屋                | -           | _         | _                 | 0         | _          | _    | _    | _            |

○ :制限あり

― :制限なし

※1:ウィルコムのダイヤルアップのみ許可

※2:電話帳に登録されている電話番号のみ許可

※3:先頭一致発信で許可されている番号のみ許可

# 設定をリセットする(リセット)

設定した各機能や登録内容を、お買い上げ時の状態に戻すことができます。

設定だけをリセットしてお客様が登録した内容を残す「オール設定リセット」と、設定も登録内容もす べてお買い上げ時の状態に戻す「完全消去+初期化」の2つがあります。「完全消去+初期化」の場合は、 管理者の指紋認証または管理者パスワードの入力が必要になります。

 待ち受け画面で (m) 953 53 を押す
 (オール設定リセット)または 23 (完全消去+初期化)を押す
 指紋認証または暗証番号認証を行う

● 相秋認証み/こは咱証田方認証で1

確認のメッセージが表示されます。

▶「オール設定リセット」を選択した場合 「指紋や暗証番号で認証を行う」(☞ 11-11 ページ)、「暗証番号で認証を行う」(☞ 11-12ページ) ▶ 「完全消去+初期化」を選択した場合

管理者の指紋認証または管理者パスワードの 入力が必要になります。

4 □で「Yes」を選択し、 == を押す

確認のメッセージが表示されます。

**5** □で [Yes] を選択し、 == を押す

|    |                                                                                             | 機能         | オール設定リセット    | 完全消去+初期化 |                |   |       |
|----|---------------------------------------------------------------------------------------------|------------|--------------|----------|----------------|---|-------|
| 晤  | 音証 <b>番</b> 号                                                                               |            |              | -        | 0000           |   |       |
| 角  | 能信履歴                                                                                        |            | 保存件数         | 0/30     | 0/30           |   |       |
| 産  | 信履歴                                                                                         |            | 保存件数         | 0/30     | 0/30           |   |       |
| 꿑  | <b>号メモ</b>                                                                                  |            | 保存件数         | 0/30     | 0/30           |   |       |
|    | iu. −1                                                                                      | リスト1~3     | 登録件数         | -        | 0/100          |   |       |
| 2  | ///////////////////////////////////////                                                     | リスト1~3     | グループ名        | -        | グループ1~3        |   |       |
|    |                                                                                             | שב         | ー/カットデータ     | -        | 0/1            |   |       |
|    |                                                                                             |            | 文字サイズ        | 20dot    | 20dot          |   |       |
| 文  | 《字入力                                                                                        |            | 予測変換         | ON       | ON             |   |       |
|    |                                                                                             |            | 入力方法         | かな入力     | かな入力           |   |       |
|    |                                                                                             |            | 学習文字         | -        | 0件             |   |       |
| ファ | ンクション                                                                                       | j j        | メニュー表示       | リボルバー    | リボルバー          |   |       |
|    |                                                                                             |            | 名前           | -        | 0/1            |   |       |
|    |                                                                                             |            | フリガナ         | -        | 0/1            |   |       |
|    | 171-10                                                                                      | ×-         | ルアドレス入力      | -        | 0/3            |   |       |
|    |                                                                                             |            | メモ           | -        | 0/1            |   |       |
|    |                                                                                             | 振り分け設定登録数  | 受信BOX以外のフォルダ | -        | 0/24           |   |       |
|    |                                                                                             | 四,巨件本      | Eメール         | -        | 0/500          |   |       |
|    |                                                                                             |            |              | 又旧开奴     | ライトメール         | - | 0/100 |
|    |                                                                                             | 送信工士:送信州米市 | Eメール         | -        | 0/120          |   |       |
|    |                                                                                             |            | ライトメール       | -        | 0/30           |   |       |
|    | -<br>-<br>-<br>-<br>-<br>-<br>-<br>-<br>-<br>-<br>-<br>-<br>-<br>-<br>-<br>-<br>-<br>-<br>- | 下書き件数      | Eメール         | -        | 0/20           |   |       |
|    | ZIEDUX                                                                                      | (未送信BOX)   | ライトメール       | -        | 0/10           |   |       |
|    |                                                                                             | 193#/###   | Eメール         | -        | 受信+送信+未送信      |   |       |
|    |                                                                                             | IA BEIT SX | ライトメール       | -        | 0/65           |   |       |
|    |                                                                                             | 受信         | BOXフォルダ名     | -        | 受信BOX、ユーザ受信BOX |   |       |
|    |                                                                                             | 受信E        | BOX振り分け設定    | -        | 設定なし           |   |       |
|    |                                                                                             | メール詳細画面    | 文字サイズ変更      | 20dot    | 20dot          |   |       |

|     | -       | 機能       | オール設定リセット    | 完全消去+初期化            |             |                |
|-----|---------|----------|--------------|---------------------|-------------|----------------|
|     |         |          | 接紙           | 売先名称設定              | 設定なし        | 設定なし           |
|     |         |          | 受信メール(POP)   |                     | 設定なし        | 設定なし           |
|     |         |          | 送信           | メール(SMTP)           | 設定なし        | 設定なし           |
|     |         |          | アカウント        |                     | 設定なし        | 設定なし           |
|     |         |          | )            | パスワード               | 設定なし        | 設定なし           |
|     |         |          | Х-           | ールアドレス              | 設定なし        | 設定なし           |
|     |         |          | Eメール自動受信機能   |                     | ON          | ON             |
|     |         |          |              | 名前                  | 設定なし        | 設定なし           |
|     |         |          | 署名           |                     | OFF         | OFF            |
|     |         | Eメール     |              | 返信メールアドレス           | 設定なし        | 設定なし           |
|     |         |          |              | Eメール削除設定            | 削除          | 削除             |
|     |         |          |              | POPポート番号            | 110         | 110            |
|     |         |          |              | SMTPポート番号           | 25          | 25             |
|     |         |          | 詳細設定         | SMTP認証              | OFF         | OFF            |
|     |         |          | DI MALLANC   | POPbeforeSMTP       | ON          | ON             |
|     |         |          |              | SMTPユーザ名            | 設定なし        | 設定なし           |
|     |         |          |              | SMTPパスワード           | 設定なし        | 設定なし           |
|     | Eメール    |          |              | 受信行数制限設定            | OFF、600行    | OFF、600行       |
|     | アカウント   |          |              | 認証方式設定              | POP         | POP            |
| メール | BRAE    |          | 接続           | 売先名称設定              | 設定なし        | 設定なし           |
|     |         |          | 受信           | メール(POP)            | 設定なし        | 設定なし           |
|     |         |          | 送信メール(SMTP)  |                     | 設定なし        | 設定なし           |
|     |         |          |              |                     | 設定なし        | 設定なし           |
|     |         | アカウント2.3 |              |                     | 設定なし        | 設定なし           |
|     |         |          | メールアドレス      |                     | 設定なし        | 設定なし           |
|     |         |          | 名則           |                     | 設定なし        | 設定なし           |
|     |         |          |              |                     |             |                |
|     |         |          | 詳細設定         | 巡信メールアドレス           | 設定はし        | 設定なし           |
|     |         |          |              | Eメール則味設定<br>DODポーモー | 則际          | 則际             |
|     |         |          |              |                     | 110         | 110            |
|     |         |          |              |                     | 20          | 20             |
|     |         |          |              |                     |             |                |
|     |         |          |              | CMTDD_Hfg           | いい          | いい<br>記字trl    |
|     |         |          |              | SMTD//77-K          |             | 設定なし<br>設定たし、  |
|     |         |          |              | 高信行教制限設定            |             | 0FE 600/7      |
|     |         |          |              | 又回门鼓响积敌定<br>滚菲方式設定  |             | POP            |
|     |         |          |              | 本文                  | 引用しない       | 引用しない          |
|     | オプション   | 引用設定     |              | 引用文                 | 設定なし        | 設定なし           |
| 1   |         | 7        | -<br>ォルダ表示切れ |                     | 表示する        | 表示する           |
|     |         | 保存件数()   | ファイル数+フ      |                     | -           | 20/1000件       |
|     |         | 表示       | 切替(画像デー      | -9)                 | サムネイル表示     | サムネイル表示        |
| デー  | ソフォルダ   | 表示切棒     | す(画像以外の      | データ)                | 一覧表示        | 一覧表示           |
| 1   |         |          | ソート          | ,                   | 作成日時順 (新→古) | 作成日時順 (新→古)    |
|     |         |          | おすすめ         |                     | -           | 20/20+フォルダ2に1件 |
| 1   | ブックマーク  |          | 件数           |                     | -           | 0/20           |
|     |         |          | フォルダ名        |                     | -           | おすすめ、フォルダn     |
| 1   | Webページを | 臣        | <br>後のアドレス   |                     | 0/1         | 0/1            |
| 1   | 開<      |          | 入力履歴         |                     | 0/20        | 0/20           |
| 1   | 履歴      |          |              |                     | 0/50        | 0/50           |
|     | ページメモ   |          |              |                     | -           | 0/10           |
| Web |         |          | ホーム          |                     | 公式サイト       | 公式サイト          |
| 1   | Í       |          | J            | avaSprict           | 有効          | 有効             |
| 1   |         |          | 7:           | ニメーション              | 表示する        | 表示する           |
|     | +       | 表示設定     |              | 画像                  | オンデマンド表示    | オンデマンド表示       |
| 1   | オフション   |          |              | テーブル                | 有効          | 有効             |
| 1   |         |          | 自            | 動判別言語               | 日本語         | 日本語            |
| 1   | [       |          | BGM          |                     | 再生する        | 再生する           |
| 1   | F       | 表示モード    |              |                     | ケータイモード     | ケータイモード        |

# 基本編 機能解説編

| 機能  |               |                      |                         |                            | オール設定リセット          | 完全消去+初期化           |  |
|-----|---------------|----------------------|-------------------------|----------------------------|--------------------|--------------------|--|
|     |               |                      | スクロール                   |                            | 3行                 | 3行                 |  |
|     |               | ズーム                  |                         |                            | 100%               | 100%               |  |
|     |               |                      |                         | キャッシュモード                   | ネットワーク優先           | ネットワーク優先           |  |
|     |               |                      | キャッシュ                   | Diskキャッシュ使用                | 使用しない              | 使用しない              |  |
|     |               |                      |                         | Cookie                     | 受信する               | 受信する               |  |
|     | オプション         | HTTP設定               | 最大リ                     | フレッシュ回数                    | 無制限                | 無制限                |  |
| Wob |               |                      | 最大リ                     | ダイレクト回数                    | 無制限                | 無制限                |  |
| Web |               |                      | ポップ                     | アップブロック                    | 使用する               | 使用する               |  |
|     |               |                      | 2                       | 証データ                       | 有効                 | 有効                 |  |
|     |               |                      | 7-+                     | fTージェント                    | ユーザエージェントグレー       | ユーザエージェントグレー       |  |
|     |               |                      |                         |                            | 表示、NetFrontV3.4    | 表示、NetFrontV3.4    |  |
|     | Webd          | ページ設定                | Z                       | 字サイズ                       | 16dot              | 16dot              |  |
|     | サブメニュー        |                      |                         | -23-6                      | Shift - JIS        | Shift - JIS        |  |
|     |               |                      | 台重調整                    |                            | 音量3                | 台重3                |  |
|     |               |                      | 登録件数                    |                            | -                  | 0/1000             |  |
|     |               |                      | L .                     | 日付                         | -                  | 当日時刻               |  |
|     |               | 日時                   | !                       | <u> </u>                   | -                  | 0:00               |  |
|     |               |                      | 1740-0.00               | 修了時刻                       | -                  | 0:00               |  |
| スク  | <b>r</b> ジュール |                      | 週知設定                    | - 5.º 11 <del>- 14</del> - |                    | 通知しない              |  |
|     |               |                      |                         | シュール音                      | アラーム               | アラーム               |  |
|     |               | スケジュール音              |                         | 百里                         |                    | 百重3                |  |
|     |               | 設定                   | バイフ                     |                            | UFF                | UFF                |  |
|     |               |                      |                         | 帰期時間                       | 3049               | 3049               |  |
|     | 1             |                      |                         |                            | -                  | 0/主日15             |  |
|     |               | 八中羊信                 |                         |                            | 7.9-21             | 7.9-21             |  |
|     |               | 公衆宿信                 | 「「」「「」」「」」              |                            | 3                  | 3                  |  |
|     |               |                      |                         |                            | UFF<br>STS (FILL 1 | UFF<br>Style#1     |  |
|     |               |                      |                         |                            | 979/01             | 929/01             |  |
|     |               | Eメール着信               |                         |                            |                    | 0                  |  |
|     |               |                      | -                       | ロチャートロ                     | UFF                | UFF                |  |
|     |               |                      | 15                      | 売到1寸回<br>デニトノレッジーを1名40     | 1049<br>ON         | 1049<br>ON         |  |
|     |               | ライトメール着信             | 一 パックノフノト支に通知<br>苦信メロディ |                            |                    |                    |  |
|     |               |                      | 一日へ口ノイ                  |                            | 222012             | 272702             |  |
|     |               |                      | 日里                      |                            | 05                 | 05                 |  |
|     |               |                      | 鳴動時間                    |                            | 101                | 10%                |  |
|     | 着信設定          | オフィス外線着信             | 「「「」」の「」」               |                            | パターンハ              | パターング              |  |
|     |               |                      | 音量                      |                            | 3                  | 3                  |  |
| 音設定 |               |                      | ニューニュー バイブ              |                            | OFF                | OFF                |  |
|     |               |                      | 着信メロディ                  |                            | パターンら              | パターンら              |  |
|     |               | オフィス内線着信             | 一月四人口ノイ                 |                            | 3                  | 3                  |  |
|     |               | 5 5 1 7 1 303 (B IL) | バイブ                     |                            | OFF                | OFF                |  |
|     |               |                      | 着信メロディ                  |                            | パターン10             | パターン10             |  |
|     |               | オフィス専用線着信            | お量                      |                            | 3                  | 3                  |  |
|     |               |                      |                         | バイブ                        | OFF                | OFF                |  |
|     |               |                      | 着                       | 言メロディ                      | 公衆着信と同様            | 公衆着信と同様            |  |
|     |               | グループ着信               |                         | 音量                         | 公衆着信と同様            | 公衆着信と同様            |  |
|     |               |                      |                         | バイブ                        | 公衆着信と同様            | 公衆着信と同様            |  |
|     |               |                      | キー確認音                   |                            | パターンA              | パターンA              |  |
|     |               | Б                    | 成功/エラー音                 |                            | ON                 | ON                 |  |
|     | 効果音選択         |                      | 圏外/充電                   |                            | ON                 | ON                 |  |
|     |               |                      | 送達確認音                   |                            | ON                 | ON                 |  |
|     | 保留音選択         |                      | メロディ                    |                            | バッハ:イタリア協奏曲        | バッハ:イタリア協奏曲        |  |
|     |               |                      | 日時設定                    |                            | -                  | 2007年1月1日<br>00:00 |  |
| _   |               |                      |                         | パターン                       | 大(日本語)             | 大(日本語)             |  |
|     | 时設定           | 日時表示設定               |                         | 表示位置                       | センタリング             | シンタリング センタリング      |  |
|     |               |                      |                         | 色                          | 白                  | 白                  |  |
|     |               |                      |                         |                            | ON                 | ON                 |  |

|               | 機能          |           | オール設定リセット    | 完全消去+初期化                              |                                                                |
|---------------|-------------|-----------|--------------|---------------------------------------|----------------------------------------------------------------|
|               | 壁紙設定        |           |              | Keyhole-Black                         | Keyhole-Black                                                  |
| 画面設定          | 画面配色        |           |              | Modern                                | Modern                                                         |
|               | カレンダー設定     |           |              | OFF                                   | OFF                                                            |
|               |             |           | 明るさ          | レベル3                                  | レベル3                                                           |
|               |             |           | 点灯時間         | 10秒                                   | 10秒                                                            |
|               |             |           | 消灯時間         | 60秒後                                  | 60秒後                                                           |
|               |             |           | 通話中点灯        | OFF                                   | OFF                                                            |
|               |             | +         | ーライト点灯       | ON                                    | ON                                                             |
|               |             | 卓上3       | 充電器充電中点灯     | ON                                    | ON                                                             |
|               |             | +-        | ーロック中点灯      | 電源キーのみ                                | 電源キーのみ                                                         |
|               |             |           | 電話着信         | パターン1/アジュール                           | パターン1/アジュール                                                    |
|               |             |           | メール着信        | パターン2/ミント                             | パターン2/ミント                                                      |
|               | 苦信ランプ       | イルミネーション  | スケジュール       | パターン3/シャンパン                           | パターン3/シャンパン                                                    |
| 雨雨設定          |             |           | 目覚まし         | パターン3/カナリア                            | パターン3/カナリア                                                     |
| in the second |             |           | 通話時          | OFF                                   | OFF                                                            |
|               |             | -         | Jマインダー       | パターン1/カラフル                            | パターン1/カラフル                                                     |
|               |             |           |              | OFF                                   | OFF                                                            |
|               |             |           | 日時表示設定       | OFF                                   | OFF                                                            |
|               |             |           | 明るさ          | レベル1                                  | レベルコ                                                           |
|               | 省雷力設定       |           | 点灯時間         | 5秒                                    | 5秒                                                             |
|               | 11.07 SHOL  | ON設定の編集項目 |              | 60秒後                                  | 60秒後                                                           |
|               |             |           | 通話中点灯        | OFF                                   | OFF                                                            |
|               |             |           | キーライト点灯      | OFF                                   | OFF                                                            |
|               |             |           | リマインター       |                                       |                                                                |
|               | 言語選択        |           |              | 日本語 - Japanese                        | 日本語 - Japanese                                                 |
|               |             |           |              | UN OFF                                | UN OFF                                                         |
|               | マナー登録       | マナーモード    |              | UFF                                   | UFF                                                            |
|               |             |           |              | UFF                                   | UFF                                                            |
|               |             |           |              | UFF                                   | UFF                                                            |
|               |             |           | 人ケジュール音重     | UFF                                   | UFF                                                            |
|               |             |           | 別末百          | UFF                                   | OFF                                                            |
| マナー           |             |           | 日う球日政と       | 107                                   | 105%                                                           |
| 577cham       |             | 7-        |              | OFF                                   | OFF                                                            |
| 由寸电           | 受託音量        | 2         | 1 3 10 3 1   | · · · · · · · · · · · · · · · · · · · | · · · · · · · · · · · · · · · · · · ·                          |
|               | ひそひそ設定      |           |              | OFF .                                 | OFF                                                            |
|               | 通話録音設定      |           |              | データフォルダ保存                             | データフォルダ保存                                                      |
|               | 留守録音設定      |           |              | OFF                                   | OFF                                                            |
|               |             | ٦.        | 芯答時間設定       | 10秒                                   | 10秒                                                            |
|               | 安全運転        |           |              | 雪託禅広文                                 | 靈託機広饮                                                          |
|               | モード設定       |           |              | 电的规心管                                 | 电动脉心管                                                          |
|               | 待受モード<br>設定 |           |              | -                                     | ー<br>(グループ、公衆+グルー<br>ブ、転送時は公衆。公衆登<br>録がなくオフィス登録があ<br>る場合はオフィス) |
|               | 位置情報設定      |           |              | OFF                                   | OFF                                                            |
|               |             |           | 接続先名称        | CLUB AIR-EDGE<br>接続先2,3               | CLUB AIR-EDGE<br>接続先2,3                                        |
|               |             |           | 接続先電話番号      | 0570570099##61                        | 0570570099##61                                                 |
|               |             |           | ユーザロ         | clubh                                 | clubh                                                          |
| 通信設定          |             |           | パスワード        | clubh                                 | clubh                                                          |
| 1             |             |           | 料金分計         | OFF                                   | OFF                                                            |
|               | インター        | ダイヤルアップ設定 | リンタイムバスワード   | OFF                                   | OFF                                                            |
|               | イット設定       |           | Proxy利用      |                                       |                                                                |
|               |             |           |              | 設定なし                                  | 設定なし                                                           |
| 1             |             |           | Proxyホート番号   | 8080                                  | 8080                                                           |
|               |             |           |              | UN                                    | UN                                                             |
|               |             |           |              | 0.0.0.0                               | 0.0.0                                                          |
| 1             |             |           |              |                                       |                                                                |
|               |             |           | כאוםעיצ דע ע | 0.0.0.0                               | 0.0.0.0                                                        |

# 基本編機

|       | 23       | ~   |        | _          |     | 7   | _    |
|-------|----------|-----|--------|------------|-----|-----|------|
| 14.14 | -        | - 1 | 1.16   | <b>F</b> . | - 1 | A   | =    |
|       | =        | -   |        | -          | 746 | 15  |      |
| 2.1   | <b>F</b> | -7  | E la s |            | 1'' | IF. | 1117 |
|       |          |     |        |            |     |     |      |

| 機能              |               |                   |                                 | オール設定リセット 完全消去+初期化         |               |  |
|-----------------|---------------|-------------------|---------------------------------|----------------------------|---------------|--|
| 通信設定            |               |                   | セカンダリDNS                        | 0.0.0.0                    | 0.0.0         |  |
|                 |               |                   | Proxy認証                         | OFF                        | OFF           |  |
|                 |               | タイヤルアップ設定         | Proxyユーザ名                       | 設定なし                       | 設定なし          |  |
|                 |               |                   | Proxyパスワード                      | 設定なし                       | 設定なし          |  |
|                 |               |                   | 接続モード設定                         | 接続モード1                     | 接続モード1        |  |
|                 |               |                   | 接続モード名称                         | 接続モード1                     | 接続モード1        |  |
|                 | インター<br>ネット設定 | 1                 | Web用ダイヤルアップ接続先                  | CLUB AIR-EDGE              | CLUB AIR-EDGE |  |
|                 |               | 接続モード設定           | メール用ダイヤルアップ接続先                  | CLUB AIR-EDGE              | CLUB AIR-EDGE |  |
|                 |               |                   | 送信メールアカウント                      | 設定なし                       | 設定なし          |  |
|                 |               |                   | 受信アカウント選択                       | 設定なし                       | 設定なし          |  |
|                 |               |                   | 毎回選択                            | OFF                        | OFF           |  |
|                 |               | 公衆                | 使用接続モード                         | 接続モード1                     | 接続モード1        |  |
|                 |               | オフ                | ィス接続モード                         | 接続モード3                     | 接続モード3        |  |
|                 | 汤信由美信         | 音声,               | PIAFS通信中着信                      | ON                         | ON            |  |
|                 | 通信中省活         | 11                | ペケット中着信                         | ON                         | ON ON         |  |
|                 | データ通信方式       |                   |                                 | ベストエフォート型                  | ! ベストエフォート型   |  |
|                 |               | 国·J               | 地域/事業者選択                        | 日本/WILLCOM                 | 日本/WILLCOM    |  |
|                 | 国際            |                   | 台湾                              | -                          | 設定なし          |  |
|                 | ローミング         |                   | タイ                              | -                          | 設定なし          |  |
|                 |               |                   | ベトナム                            | <ul> <li>一 設定なし</li> </ul> |               |  |
|                 | オフィス番号<br>選択  |                   |                                 | -                          | -             |  |
|                 | 22.07         | 通知不可能             |                                 | OFF                        | OFF           |  |
|                 | 非通知ガード        |                   | ユーザ非通知                          | OFF                        | OFF           |  |
|                 |               |                   | 公衆電話発信                          | OFF                        | OFF           |  |
|                 | 着信拒否          | 登録                |                                 | -                          | 0/10          |  |
|                 | 番号通知設定        |                   |                                 | ON                         | ON            |  |
|                 | 発信先           | E.                |                                 | 075                        | 075           |  |
| 発着信             | 応答通知          |                   |                                 | UFF                        | UFF           |  |
| 設定              | エニーキー<br>アンサー |                   |                                 | OFF                        | OFF           |  |
|                 | イヤホン 自動応答     |                   |                                 | OFF                        | OFF           |  |
|                 | サブアドレス        |                   |                                 | ON                         | ON            |  |
|                 | 優先発信切替        |                   |                                 | オフィス、グループ                  | オフィス、グループ     |  |
|                 | 外線発信番号        |                   |                                 | 設定なし                       | 設定なし          |  |
|                 | SYNC接続        | 9                 | 雪話帳データ                          | 同期                         | 同期            |  |
|                 |               | スケ                | ジュールデータ                         | 同期                         | 同期            |  |
|                 | 接続設定          |                   |                                 | -                          | 登録なし          |  |
| Intelli<br>sync | 前回SYNC        |                   |                                 | _                          | 設定なし          |  |
|                 |               |                   |                                 |                            | ما حکوم با ا  |  |
|                 | ユーリ名          |                   |                                 |                            |               |  |
|                 | 「人人ワート」       |                   | =                               | ちかさたた 際                    | しししし たかさたな 影  |  |
|                 | 电面吸放力         |                   | 衣示切曾                            |                            | 0/1000        |  |
|                 | 新規登録          |                   |                                 | _                          |               |  |
|                 |               |                   |                                 |                            | シルーノし         |  |
| 電話帳             |               |                   | 国際                              | _                          | 設定なし          |  |
|                 |               | 31-               |                                 | _                          | 000           |  |
|                 |               |                   | - フレット設定<br>空電託美信音              | _                          | OFF<br>設定たL   |  |
|                 |               | 11<br>世守          |                                 | _                          | 設定なし          |  |
|                 |               | 11/2              |                                 | _                          | 設定なし          |  |
|                 |               | 北空東話              | 皆信イルミネーション                      | _                          | 設定なし          |  |
|                 |               | 11/2电加/<br>指定Fメート | □□□ 1/2~4、 ノコノ<br> /着信イルミネージョン/ | _                          | 設定なし          |  |
|                 |               | 1日ルビレクー/          | ール着信イルミネーション                    | _                          | 設定なし          |  |
|                 |               | 1HAE 2111/2-      | グループ名                           | グループ1~0                    | ガループ1~∩       |  |
|                 |               |                   | 黄信メロディ                          |                            | 通常と同じ         |  |
|                 | グループ設定        | 雷話着信              | イルミネーション                        | _                          | 通常と同じ         |  |
|                 |               |                   | バイブ                             | _                          | OFF           |  |
| L               |               | 1                 | 1.1.2                           | 1                          |               |  |

設定をリセットする

11-37

| 機能         |            |              |                   | オール設定リセット   | 完全消去+初期化    |  |  |
|------------|------------|--------------|-------------------|-------------|-------------|--|--|
| 電話帳        |            |              | 着信メロディ            | -           | 通常と同じ       |  |  |
|            |            | Eメール着信       | イルミネーション          | -           | 通常と同じ       |  |  |
|            |            |              | バイブ               | -           | OFF         |  |  |
|            | クルーフ設定     |              | 着信メロディ            | -           | 通常と同じ       |  |  |
|            |            | ライトメール着信     | イルミネーション          | -           | 通常と同じ       |  |  |
|            |            |              | バイブ               | -           | OFF         |  |  |
|            |            |              | 音録件数              | -           | 0/10        |  |  |
|            |            | 指紋設定         | 利用設定              | -           | _           |  |  |
|            |            | ポインティング      | ポインティング設定         | OFE         | OFE         |  |  |
|            |            | 動作設定         | ポインティング速度設定       | 6           | 6           |  |  |
| 指約         | なセンサー      | フウスカーン川・     | マウマカーン川設定         | OFE         | OFF         |  |  |
|            |            | マリスカーノル 動作設定 | マウフカーン川・速度設定      | 6           | 6           |  |  |
|            |            | Jon Lone     | 音録性数              | -           | 0/10        |  |  |
|            |            | 管理者認証設定      | 利用設定              | _           | -           |  |  |
|            |            |              | 小川市政化             | BP40年4 イプ   | BB4年サイプ     |  |  |
|            |            |              | (現影リイス)<br>提影エード  | 星紙リイス       | オート         |  |  |
|            |            |              |                   |             | 777         |  |  |
|            |            | 撮影画質         | QQVGALX           | 7/17        | 7742        |  |  |
|            |            |              |                   |             | ノーマル<br>    |  |  |
| 5          | カメラ        |              |                   | テータノオルタ     | テータノオルタ     |  |  |
|            |            |              | 日何人ダンノ            | 解除          | 解床          |  |  |
|            |            |              | シャッター音            | バターント       | バターント       |  |  |
|            |            | フォト設定        | フラッシュ             | オートフラッシュ    | オートフラッシュ    |  |  |
|            |            |              | ピクト表示             | ON          | ON          |  |  |
|            |            |              | 目動保存              | OFF         | OFF         |  |  |
|            |            |              | 登録件数              | 0/3         | 0/3         |  |  |
|            |            |              | 時刻                | 00:00       | 00:00       |  |  |
|            |            |              | 曜日設定              | 一度きり        | 一度きり        |  |  |
|            | 日営主日       |              | 目覚まし音             | アラーム2       | アラーム2       |  |  |
|            | 1,200      |              | 音量                | 音量3         | 音量3         |  |  |
|            |            |              | バイブ               | パターン3       | パターン3       |  |  |
|            |            |              | 鳴動時間              | 30秒         | 30秒         |  |  |
|            |            |              | スヌーズ              | OFF         | OFF         |  |  |
|            |            | プレイリスト       | ソート               | 作成日時順 (新→古) | 作成日時順 (新→古) |  |  |
| アクセ        | ICレコーダ     |              | 再生出力先             | レシーバ        | レシーバ        |  |  |
| サリ         |            | 録音           | 優先モード設定           | ON          | ON          |  |  |
|            | V THE      |              | 登録件数              | -           | 0/12        |  |  |
|            | ノて版        |              | ソート               | 作成日時順 (新→古) | 作成日時順(新→古)  |  |  |
|            | ユーザ辞書      |              | 登録件数              | -           | 0/100       |  |  |
|            | 自作定型文      |              | 登録件数              | -           | 0/12        |  |  |
|            | USB設定      |              | USB充電             | 高速          | 高速          |  |  |
|            | 学習文字       |              |                   |             | 0/2014      |  |  |
|            | クリア        |              |                   | _           | U/32K       |  |  |
|            | Iava™7711  | プ            | リセットアプリ           | -           | 0           |  |  |
|            | Gava 7 2.5 | 許可設定         | ネットワーク接続          | -           | 起動ごとに確認     |  |  |
|            | Sダイヤル      |              |                   | OFF         | OFF         |  |  |
|            | ロック        |              |                   |             |             |  |  |
|            | リモート       | 許可           | バスワード登録           | -           | 設定なし        |  |  |
|            |            | サ            | フアドレス起動           | OFF         | -           |  |  |
| セキュリ<br>ティ |            | サブアドレス起動の    | DN (番号制限あり) 内電話番号 | 設定なし        | -           |  |  |
|            |            |              | イトメール起動           | OFF         | -           |  |  |
|            |            | ライトメール起動の    | DN(番号制限あり)内電話番号   | 設定なし        | -           |  |  |
|            | リセット       | オー           | -ル設定リセット          | -           | -           |  |  |
|            |            | 完            | 全消去+初期化           | -           | -           |  |  |
|            | オートダイ      | (12          | 设定ON/OFF)         | OFF         | OFF         |  |  |
|            | ヤルロック      |              | 時間設定              | 5分          | 5分          |  |  |
|            | ロック設定      |              |                   | すべてOFF      | すべてOFF      |  |  |
|            | 管理者ロック     | コック          |                   | _           | 0000        |  |  |
|            | パスワード      |              |                   |             | 0000        |  |  |
|            |            |              | Eメール制限            | -           | OFF         |  |  |
|            | 管理者ロック     |              | WEB制限             | -           | OFF         |  |  |
|            |            | ダイ           | イヤルアップ制限          | -           | OFF         |  |  |

セキュリティ(安全)

設定をリセットする

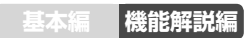

| 機能         |        |          | オール設定リセット                                | 完全消去+初期化                                 |
|------------|--------|----------|------------------------------------------|------------------------------------------|
| セキュリ<br>ティ | 管理者ロック | USB制限    | -                                        | OFF                                      |
|            |        | Java制限   | -                                        | OFF                                      |
|            |        | 発信制限     | -                                        | OFF                                      |
|            |        | 着信制限     | -                                        | OFF                                      |
|            |        | 先頭一致発信許可 | -                                        | 設定なし                                     |
| マイメニュー     |        | 登録件数     | 3/12<br>オンラインサインアップ<br>公式サイト<br>Java™アプリ | 3/12<br>オンラインサインアップ<br>公式サイト<br>Java™アプリ |

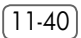